## Réserver un document en ligne

- ✓ Rendez-vous sur le site <u>https://bibliotheques.caenlamer.fr/</u>
- Identifiez-vous sur le portail en cliquant sur le bouton rouge « Se connecter » en haut à droite de la page :
  - o L'identifiant correspond à votre numéro de carte
  - Votre mot de passe est votre date de naissance au format JJMMAAAA

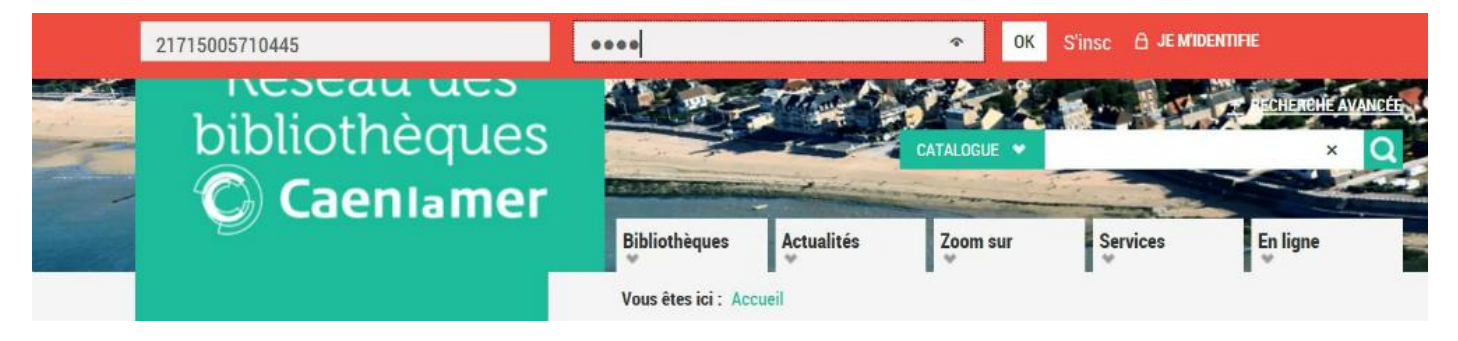

Ensuite faites la recherche du document que vous désirez emprunter.
Vous pouvez affiner en cliquant dans le menu de gauche (par exemple par bibliothèques)

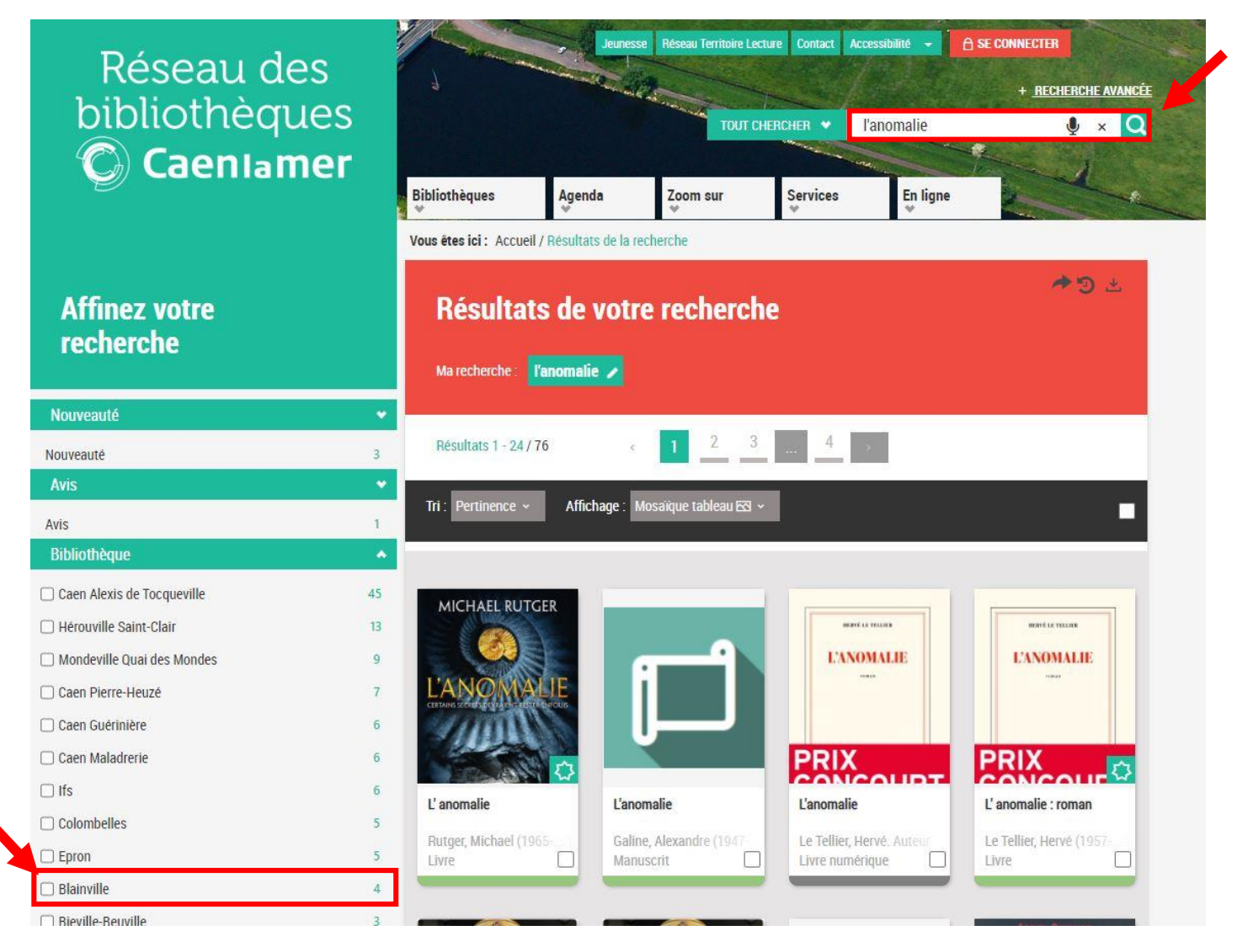

✓ Cliquez ensuite sur le titre de votre choix parmi les résultats de votre recherche puis cliquez sur « Où le trouver ? »

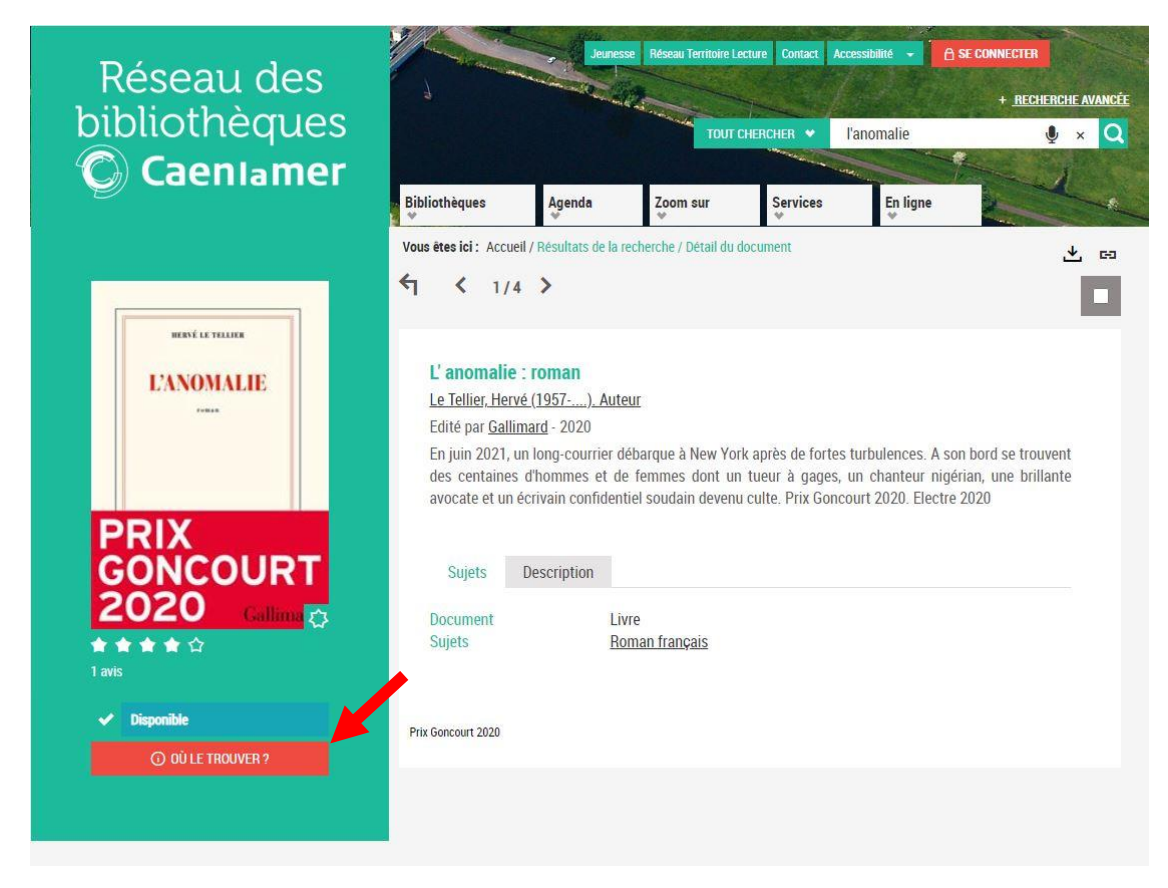

 ✓ S'il existe plusieurs exemplaires, choisissez celui de la bibliothèque de Blainville-sur-Orne, et cliquez sur « Réserver »

| _ | Bibliothèque               | Section | Emplacement       | Classement      | Cote      | Support | Statut     | Date retour | Actions  |
|---|----------------------------|---------|-------------------|-----------------|-----------|---------|------------|-------------|----------|
|   | Cormelles-le-Royal         | Adultes |                   | Romans          | R LET A   | Livre   | Disponible |             | Réserver |
| 1 | Colleville-Montgomery      | Adultes |                   | Romans          | R LET     | Livre   | Disponible |             |          |
| ^ | Saint André sur Orne       | Adultes |                   | Romans          | R LET ANO | Livre   | Disponible |             |          |
| Ð | Caen Alexis de Tocqueville | Adultes | Pôle Littérature  | Romans          | R LET     | Livre   | Sorti      | 04/12/2020  | Réserver |
| Ð | Caen Pierre-Heuzé          | Adultes |                   | Romans          | R TEL     | Livre   | Sorti      | 30/12/2020  | Réserver |
| Ð | Hérouville Saint-Clair     | Adultes |                   | Romans français | R 814 LET | Livre   | Sorti      | 02/01/2021  | Réserver |
| Ð | Epron                      | Adultes |                   | Romans          | RLET      | Livre   | Sorti      | 06/01/2021  | Réserver |
| Ð | Ifs                        | Adultes | Adultes           | Romans          | R LET     | Livre   | Sorti      | 06/01/2021  | Réserver |
| Ð | Caen Folie-Couvrechef      | Adultes |                   | Romans          | R LET     | Livre   | Sorti      | 08/01/2021  | Réserver |
| Ð | Caen Alexis de Tocqueville | Adultes | Pôle Littérature  | Romans          | R LET     | Livre   | Sorti      | 09/01/2021  | Réserver |
| D | Mondeville Quai des Mondes | Adultes |                   | Romans          | R LET     | Livre   | En transit |             | Réserver |
| Ð | Blainville                 | Adultes | Bouquinerie       | Romans          | R LET ANO | Livre   | Réservé    |             | Réserver |
| Ð | Caen Alexis de Tocqueville | Adultes | Pôle Littérature  | Romans          | R LET     | Livre   | Réservé    |             | Réserver |
| D | Caen Alexis de Tocqueville | Adultes | Pôle Littérature  | Romans          | R LET     | Livre   | Réservé    |             | Réserver |
| Ð | Caen Alexis de Tocqueville | Adultes | Pôle Littérature  | Romans          | R LET     | Livre   | Réservé    |             | Réserver |
| פ | Caen Grâce de Dieu         | Adultes |                   | Romans          | R LET     | Livre   | Réservé    |             | Réserver |
| • | Caen Alexis de Tocqueville | Adultes | Fonds partenaires | Romans          | FI R LET  | Livre   |            | 15/10/2021  |          |

Vous pouvez consulter la liste de vos réservations sur votre compte en cliquant sur votre prénom en haut à droite de l'écran.

Vous recevrez un mail lorsque le document que vous avez demandé est disponible.